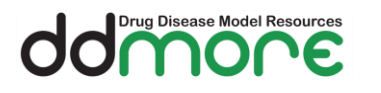

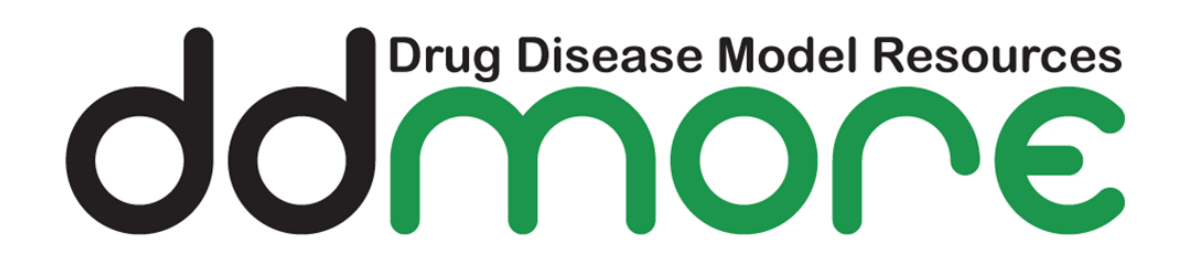

# Prototype Installation Guide Public Release Version 1

| Related task of the<br>project (Task # and<br>full name): | Task 2.6 - Prototype |
|-----------------------------------------------------------|----------------------|
| Author:                                                   | James Carr           |
| Prepared by:                                              |                      |
| Approved by:                                              |                      |

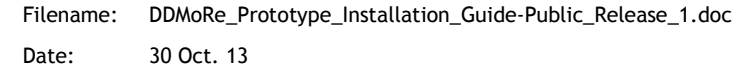

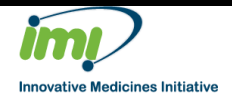

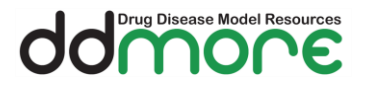

### 1 Definitions

#### 1.1 Acronyms and Abbreviations

| Acronym | Definition                                             |
|---------|--------------------------------------------------------|
| MDL IDE | The development software used to create and modify MDL |
|         |                                                        |
|         |                                                        |
|         |                                                        |
|         |                                                        |
|         |                                                        |
|         |                                                        |
|         |                                                        |
|         |                                                        |
|         |                                                        |
|         |                                                        |
|         |                                                        |
|         |                                                        |
|         |                                                        |
|         |                                                        |
|         |                                                        |
|         |                                                        |
|         |                                                        |

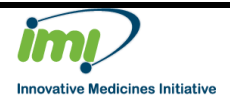

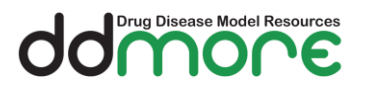

# Table of contents

| 1 | De  | fin  | itions                        | 2 |
|---|-----|------|-------------------------------|---|
|   | 1.1 |      | Acronyms and Abbreviations    | 2 |
| 2 | M   | DL I | DE                            | 4 |
|   | 2.1 |      | Prerequisites                 | 4 |
|   | 2.  | 1.1  | Java                          | 4 |
|   | 2.2 |      | Obtain the MDL IDE            | 4 |
|   | 2.  | 2.1  | Download 64 bit version       | 4 |
|   | 2.  | 2.2  | Download 32 bit version       | 4 |
|   | 2.3 |      | Install the MDL IDE           | 5 |
|   | 2.4 |      | Running the MDL IDE           | 6 |
|   | 2.  | 4.1  | Running on Windows            | 6 |
|   | 2.  | 4.2  | Choosing a Workspace          | 6 |
|   | 2.  | 4.3  | Selecting the MDL Perspective | 6 |
|   | 2.5 |      | Troubleshooting               | 8 |
|   | 2.  | 5.1  | The MDL IDE Fails to Start    | 8 |
| 3 | Do  | ocur | nent Revision History         | 9 |

Page: 3 of 9

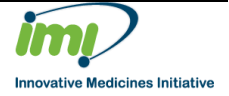

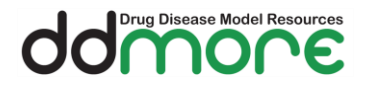

## 2 MDL IDE

#### 2.1 Prerequisites

The following software must be installed before the installation of the MDL IDE is attempted.

#### 2.1.1 Java

The minimum version of java which needs to be installed is 1.6, to install Java please visit <u>www.java.com</u>

Note that the architecture of the Java you have installed (32 bit or 64 bit) must match the architecture of the MDL IDE.

#### 2.2 Obtain the MDL IDE

Depending on the Java you have installed you will need either the 64 bit or 32 bit install package of the MDL IDE. If you are unsure of which Java version you have you can follow these steps to find out:

- 1. Open a Command Prompt
- 2. Type java -version

You should get an output similar to the following:

java version "1.7.0\_25" Java(TM) SE Runtime Environment (build 1.7.0\_25-b17) Java HotSpot(TM) **64-Bit** Server VM (build 23.25-b01, mixed mode)

If the last line contains 64-Bit (as above) then the Java version is 64 bit, if this is not present then the version is 32 bit.

Based on this you can choose the correct version of the MDL IDE to download.

#### 2.2.1 Download 64 bit version

Follow this download link to get the 64 bit version (this may take a few minutes) ...

https://sourceforge.net/projects/ddmore/files/install/ddmoretools/PublicM30/release/eu.ddmore.mdleditor-win32.win32.x86\_64.zip/download

#### 2.2.2 Download 32 bit version

Follow this download link to get the 32 bit version (this may take a few minutes) ...

https://sourceforge.net/projects/ddmore/files/install/ddmoretools/PublicM30/release/eu.ddmore.mdleditor-win32.win32.x86.zip/download

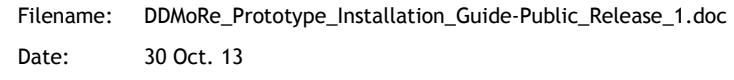

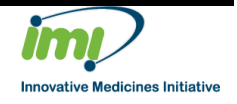

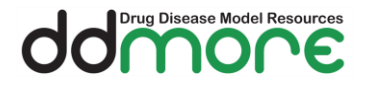

#### 2.3 Install the MDL IDE

Once the MDL IDE has been downloaded locate the eu.ddmore.mdleditor-x.x.x.zip file and copy it to the location where you want to install the MDL IDE.

Unzip the file into the desired location. There can be multiple installations of the MDL IDE on the same computer so this doesn't need to be the same place as any previous installs.

The contents of the unzipped folder should look similar to this:

| Name                          | Date modified    | Туре                | Size   |
|-------------------------------|------------------|---------------------|--------|
| L configuration               | 12/08/2013 10:45 | File folder         |        |
| 📙 features                    | 12/08/2013 10:42 | File folder         |        |
| 📙 p2                          | 12/08/2013 10:50 | File folder         |        |
| 📙 plugins                     | 12/08/2013 10:43 | File folder         |        |
| 📙 readme                      | 12/08/2013 10:42 | File folder         |        |
| eclipseproduct                | 12/08/2013 10:43 | ECLIPSEPRODUCT      | 1 KB   |
| artifacts.xml                 | 12/08/2013 10:43 | XML File            | 70 KB  |
| 🔵 eclipse.exe                 | 12/08/2013 10:43 | Application         | 305 KB |
| 🛐 eclipse.ini                 | 12/08/2013 10:43 | Configuration setti | 1 KB   |
| eclipsec.exe                  | 12/08/2013 10:43 | Application         | 18 KB  |
| 💿 epl-v10.html                | 12/08/2013 10:43 | Chrome HTML Do      | 17 KB  |
| Iog4j.properties              | 12/08/2013 10:43 | PROPERTIES File     | 2 KB   |
| MDLEditor.log                 | 12/08/2013 10:46 | LOG File            | 0 KB   |
| MIF-encryption-key-ddmore.key | 12/08/2013 10:43 | KEY File            | 1 KB   |
| 💿 notice.html                 | 12/08/2013 10:43 | Chrome HTML Do      | 9 KB   |

That's it! The MDL IDE is now installed.

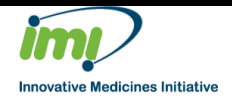

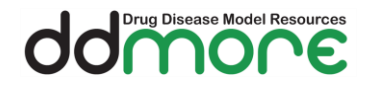

#### 2.4 Running the MDL IDE

You can run the MDL IDE directly from the installation folder by double-clicking on the eclipse.exe file (highlighted in the above image). You may find it useful to create a shortcut to this file on your desktop in order to quickly run the MDL IDE in future.

#### 2.4.1 Running on Windows

Depending on your Windows version and security settings you may see a warning box similar to this:

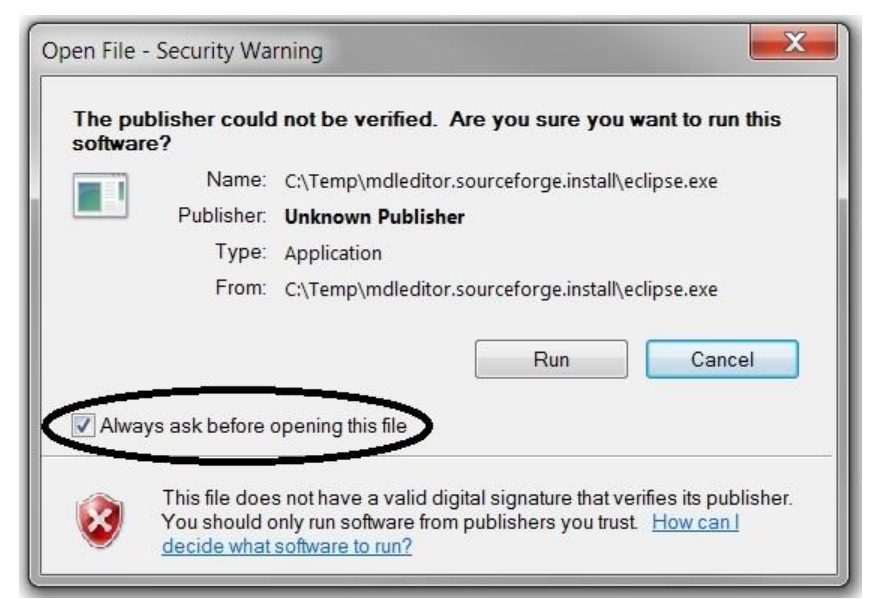

This is normal and happens because the prototype doesn't have any signing information yet. Please un-check the box 'Always ask before opening this file' and select 'Run' to continue.

#### 2.4.2 Choosing a Workspace

You will be prompted for a location of a workspace. This can either be a folder containing an existing workspace (if you've used the MDL IDE before) or an empty folder. Once the workspace is selected all the projects and files which are created using the MDL IDE will be stored there.

You can switch workspaces at any time but remember your projects exist inside a workspace so you will only be able to view them when you have the correct workspace selected.

#### 2.4.3 Selecting the MDL Perspective

To change the layout to be better geared towards MDL development you can select the MDL perspective.

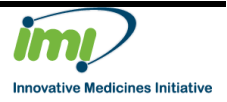

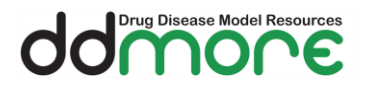

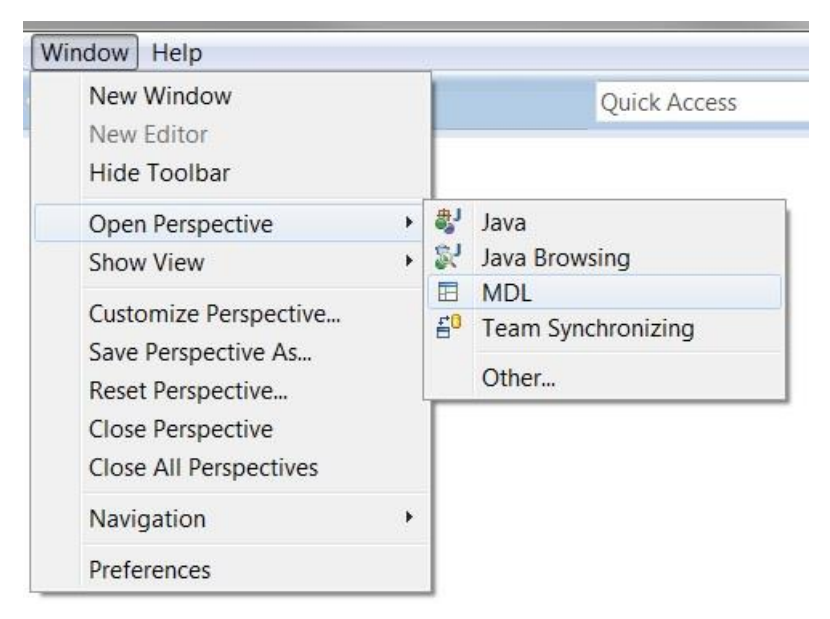

To enable the MDL perspective select **Window** -> **Open Perspective** -> **MDL** from the main toolbar.

With the MDL Perspective activated the MDL IDE should look similar to this:

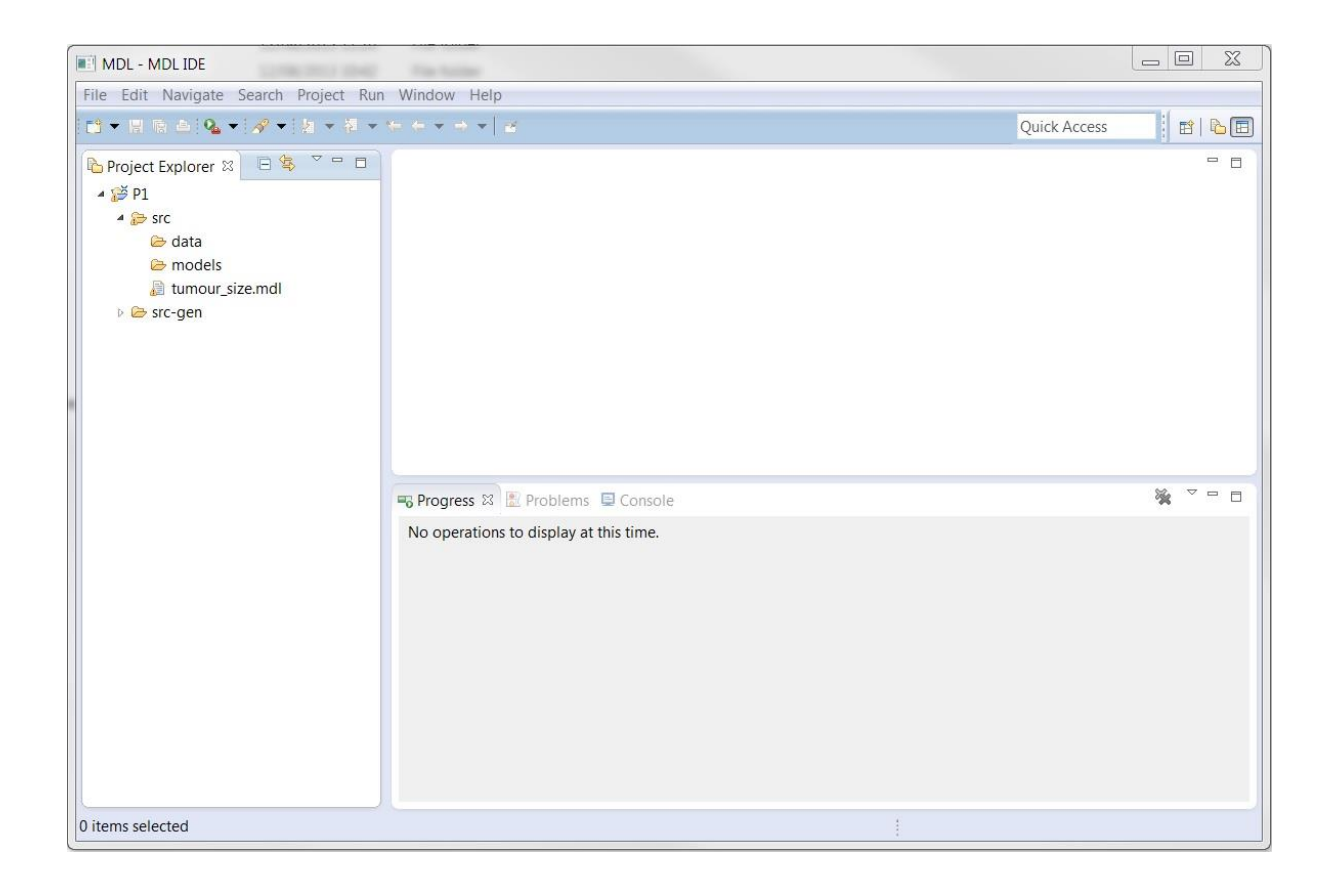

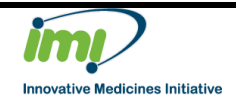

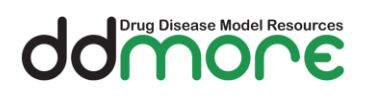

#### 2.5 Troubleshooting

#### 2.5.1 The MDL IDE Fails to Start

If you get a message that looks similar to the following:

Failed to load the JNI shared library "C:/xx/xx/jvm.dll"`.

It is likely that the Java architecture and the MDL IDE architecture are different. To resolve this please download the MDL IDE again using the link to the other architecture (32 bit if originally downloaded 64 bit and vice versa).

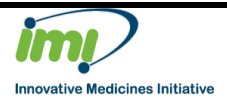

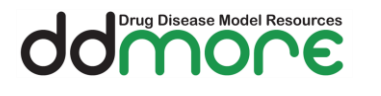

# 3 Document Revision History

| Version | Author | Date     | Description                                 |
|---------|--------|----------|---------------------------------------------|
| 0.1     | J Carr | 10/09/13 | Initial Version                             |
| 0.2     | J Carr | 16/09/13 | Added final locations for build and updates |
| 0.3     | J Carr | 18/09/13 | Removed updates section                     |
| 0.4     | J Carr | 7/10/13  | Updated download links                      |
| 0.5     | J Carr | 30/10/13 | Updated java version section                |
|         |        |          |                                             |
|         |        |          |                                             |
|         |        |          |                                             |
|         |        |          |                                             |

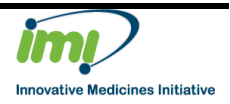